# IQVideo 4K EPTZ Camera

----Configuration Instructions------

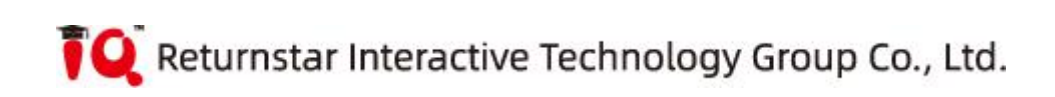

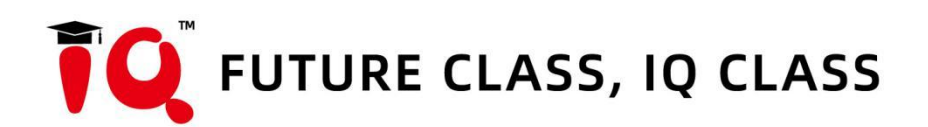

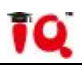

## Content

| Chapter 1 Preparation Before Configuration4 |
|---------------------------------------------|
| Chapter 2 Configuration Instructions 4      |
| 2.1 Configuration Software 4                |
| 2.2 Network Parameters Settings5            |
| 2.3 Upgrade Firmware 6                      |
| 2.4 Teacher Camera Configuration 7          |
| 2.4.1 Parameter Setting-Recorder 7          |
| 2.4.2 Parameter Setting-Camera Control9     |
| 2.4.3 Parameter Setting-Algorithm 10        |
| 2.4.4 Parameter Setting-ISP 11              |
| 2.5 Student Camera Configuration 11         |
| 2.5.1 Parameter Setting-Recorder 12         |
| 2.5.2 Parameter SettingCamera Control 12    |
| 2.5.3 Parameter Setting-Algorithm 13        |
| 2.5.4 Parameter SettingISP 14               |
| Chapter 3 Common Problems 15                |

# Chapter 1 Preparation Before Configuration

īO

The Camera supports POE power supply. Power supply, control, data transmission, etc. can be realized through a single network cable.

Before configuration, preparing a computer on the same network segment, a network switch with POE power supply, and tracking configuration software.

The Auto-tracking Camera is divided into a teacher camera and a student camera. The tail plate marked 6.35mm is the teacher camera (the default IP of the teacher camera: 192.168.2.88), and 3.5mm is the student camera (the default IP of the student camera: 192.168.2.89); The installation height is preferably between 2.2 meters and 2.5 meters.

## **Chapter 2 Configuration Instructions**

## 2.1 Configuration Software

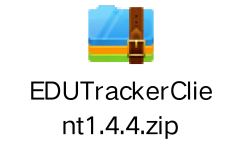

Unzip the configuration software

to the specified location,

double-click to open the configuration software as shown in the figure below;

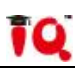

| Name                  | Date modified    | Size      |
|-----------------------|------------------|-----------|
| platforms             | 2020/12/4 16:32  |           |
| EDUBullseyeClient.exe | 2020/11/26 15:06 | 363 KB    |
| icudt52.dll           | 2014/1/22 21:30  | 22,957 KB |
| icuin52.dll           | 2014/1/22 21:30  | 1,790 KB  |
| icuuc52.dll           | 2014/1/22 21:30  | 1,315 KB  |
| MessageList.txt       | 2017/3/22 17:05  | 1 KB      |
| msvcp110.dll          | 2012/7/26 19:08  | 522 KB    |
| msvcr110.dll          | 2012/7/26 19:08  | 843 KB    |
| opencv_core244.dll    | 2013/8/7 14:47   | 1,969 KB  |
| opencv_highgui244.dll | 2013/8/7 14:58   | 1,920 KB  |
| Qt5Core.dll           | 2014/7/10 9:44   | 4,018 KB  |
| 🗟 Qt5Gui.dll          | 2014/6/19 18:52  | 4,270 KB  |
| Qt5Network.dll        | 2014/6/19 18:51  | 827 KB    |
| Qt5Widgets.dll        | 2014/6/19 18:55  | 4,270 KB  |

|     | EDU Tracking System                               | n v1.3.0e                                             |                                                |                                           |                                                                                                    | -        |        | × |
|-----|---------------------------------------------------|-------------------------------------------------------|------------------------------------------------|-------------------------------------------|----------------------------------------------------------------------------------------------------|----------|--------|---|
|     | Search                                            | n                                                     |                                                | Interf                                    | aces VLAN                                                                                                    |          |        | > |
| 1 2 | Device ID<br>2F61149F0200000E<br>2FA88875020000C3 | Device Name<br>VSTeacherBullseye<br>VSStudentBullseye | IP Address<br>192.168.17.182<br>192.168.17.183 | Netmask<br>255.255.252.(<br>255.255.252.( | Network Settings<br>Device ID:<br>Device Name:<br>IP Address:<br>Netmask:<br>Default Gateway:<br>Firmware Version:<br>Save | Ré       | estore |   |
| <   |                                                   |                                                       |                                                | >                                         | Upgrade                                                                                                    | Firmware |        |   |

Click search to display all devices in the current network, and pay attention to selecting the corresponding network connection on the right.

## 2.2 Network Parameters Settings

Click to select a device in the device list on the left, and the network parameters and software version information of the current device are displayed on the right. Click to

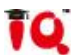

modify, and save the settings after the modification is completed without restarting, as

### shown in the figure below;

|   | EDU Tracking Systen | n v1.3.0e         |                |               |                   | — <u> </u>          |
|---|---------------------|-------------------|----------------|---------------|-------------------|---------------------|
|   | Search              |                   | Interfac       |               | aces: WLAN        |                     |
|   | Device ID           | Device Name       | IP Address     | Netmask       | Network Settings  |                     |
| 1 | 2F61149F0200000E    | VSTeacherBullseye | 192.168.17.182 | 255.255.252.  | Device ID:        | 2F61149F0200000E    |
| > | 2FA88875020000C3    | VSStudentBullseve | 192.168.17.183 | 255,255,252.0 | Device Name:      | VSTeacherBullseye   |
|   |                     | ,, <b>,</b> .     |                |               | IP Address:       | 192.168.17.182      |
|   |                     |                   |                |               | Netmask:          | 255. 255. 252. 0    |
|   |                     |                   |                |               | Default Gateway:  | 192.168.17.1        |
|   |                     |                   |                |               | Firmware Version: | EDU_BULLSEYE_T#2020 |
|   |                     |                   |                |               | Save              | Restore             |
|   |                     |                   |                |               |                   |                     |
|   |                     |                   |                |               |                   |                     |
|   |                     |                   |                |               |                   |                     |
|   |                     |                   |                |               |                   |                     |
|   |                     |                   |                |               |                   |                     |
|   |                     |                   |                |               |                   |                     |
|   |                     |                   |                |               | Ungrad            | de Firmware         |

## 2.3 Upgrade Firmware

Click to select a device in the device list on the left, click the "Upgrade Firmware" button in the lower right corner, select the location of the upgrade package to open it, and the upgrade will be automatically completed (Note: The upgrade firmware will automatically select the upgrade package corresponding to the device type ). As shown below;

|                                                                         | Search             |                  |               |                 | Interfaces:          | Wi-Fi   |                   |                   |
|-------------------------------------------------------------------------|--------------------|------------------|---------------|-----------------|----------------------|---------|-------------------|-------------------|
| Device ID                                                               | Device Name        | IP Address       | Netmask       | Default Gateway | Firms                | vare Ve | Network Settings  |                   |
| 2F61149F0200000E                                                        | VSTeacherBullseye  | 192.168.17.182   | 255.255.252.0 | 192.168.17.1    | EDU_BULLSEYE_T#2     | 020121  | Device ID:        | 2F61149F0200000E  |
| ct ungrade file for [                                                   | VSTascharBullsava@ | 102 168 17 1821  |               |                 |                      | ×       | Device Name:      | VSTeacherBullseye |
|                                                                         | (Steacherbuildeye@ | 192.100.17.102]. |               |                 |                      |         | IP Address:       | 192.168.17.182    |
|                                                                         | 'his PC → Desktop  |                  | ~             | Search Des      | ktop                 | 9       | Netmask:          | 255.255.252.0     |
| nize 🔻 New fol                                                          | der                |                  |               |                 | EE 🔹 🛄               | 3       | Default Gateway:  | 192.168.17.1      |
| This PC                                                                 | Name               | #                | Title         |                 | Contributing artists | Albu    | Firmware Version: | EDU_BULLSEYE_T#20 |
| 3D Objects                                                              | EDUTracker         | Client(1)        |               |                 |                      |         | Save              | Restore           |
| Desktop                                                                 |                    |                  |               |                 |                      |         | 1                 |                   |
| Documents                                                               |                    |                  |               |                 |                      |         | $\mathbf{X}$      |                   |
| Documento                                                               |                    |                  |               |                 |                      |         |                   |                   |
| Downloads                                                               |                    |                  |               |                 |                      |         |                   |                   |
| Downloads<br>Music                                                      |                    |                  |               |                 |                      |         |                   |                   |
| Downloads<br>Music<br>Pictures                                          |                    |                  |               |                 |                      |         | $\langle \rangle$ |                   |
| Downloads<br>Music<br>Pictures<br>Videos                                |                    |                  |               |                 |                      |         |                   |                   |
| Downloads<br>Music<br>Pictures<br>Videos<br>Local Disk (C:)             |                    |                  |               |                 |                      |         |                   | •                 |
| Downloads<br>Music<br>Pictures<br>Videos<br>Local Disk (C:)<br>新加卷 (D:) |                    |                  |               |                 |                      |         |                   | rade Firmware     |
| Downloads<br>Music<br>Pictures<br>Videos<br>Local Disk (C:)<br>新加卷 (D:) |                    |                  |               |                 |                      |         | Upg               | rade Firmware     |

10

## 2.4 Teacher Camera Configuration

Double-click to open a device in the device list (device name VSTeacher is the Teacher Camera). The configuration screen is displayed on the left. The final display screen is within the green box, and the screen display size can be customized. The blue box is the classroom trigger area. The size of the trigger area can be customized. You can right-click to increase the shielding area with unlimited number and size. The parameter configuration interface is displayed on the right. As the figure below.

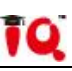

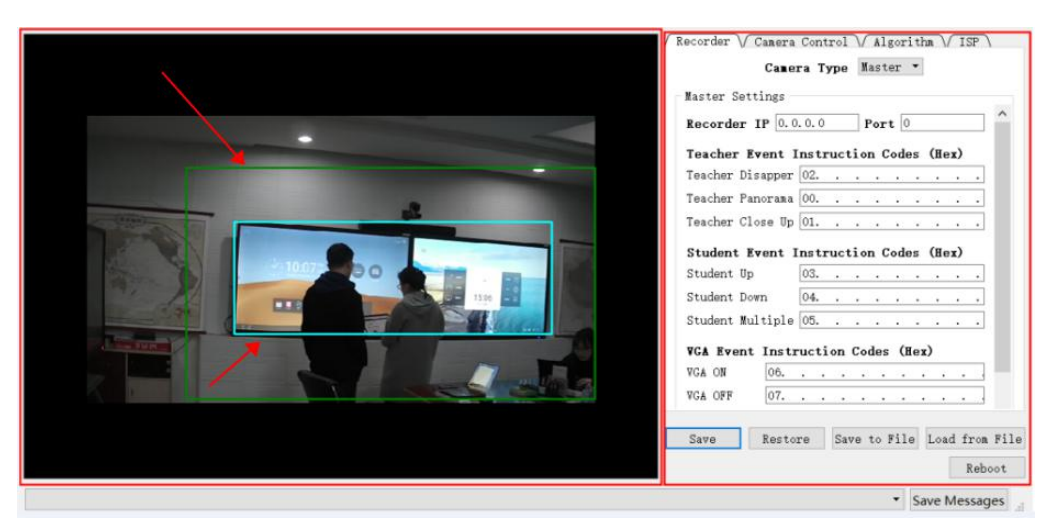

After the green box is set, click to save the parameters. And the final display screen of the RTSP can be changed to the modified screen in real time. RTSP address: rtsp://IP address/video1 is the panoramic image; rtsp://IP address/video2 is the close-up image.

(e.g. rtsp://192.168.2.88/video1.)

The master camera supports the import and export of configuration parameters , and supports the configuration interface to restart.

## 2.4.1 Parameter Setting-Recorder

The Auto-tracking Camera(Teacher) is defined as the master camera. Select "Master" in the drop-down menu of recorder-camera type, and fill in the corresponding Video Station's IP address and port number. As shown in the figure below;

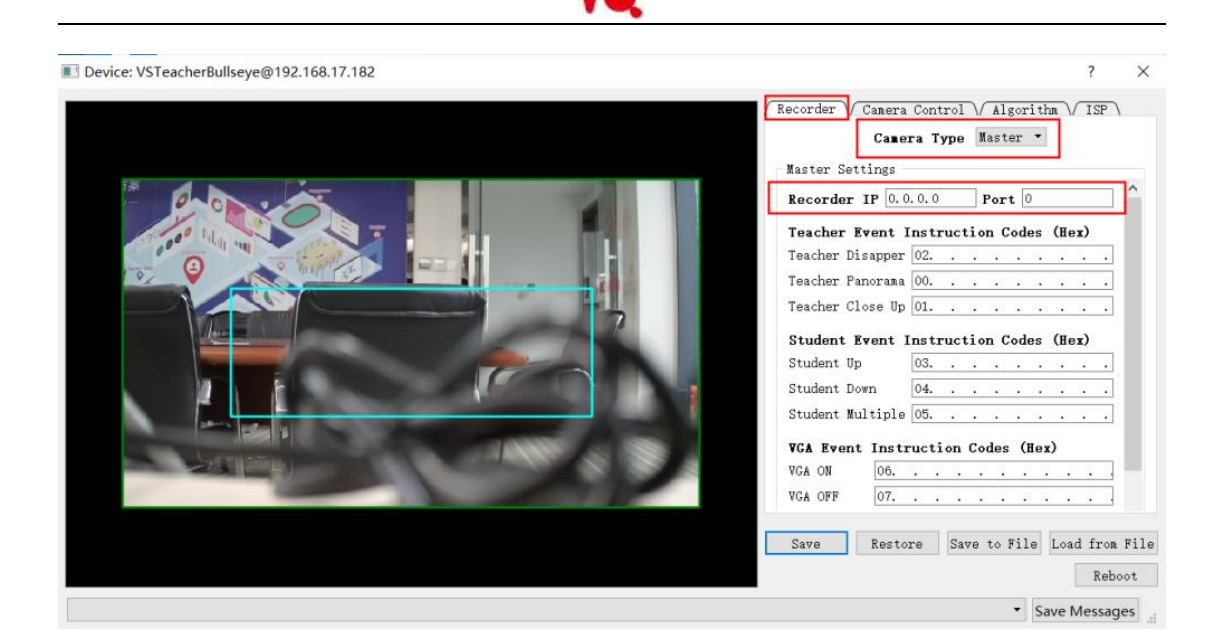

#### Director Strategy-State Strategy

The tracking master camera supports sending only the current state command code command supports custom hexadecimal format), and the screen switching command code is controlled by the Video Station. As shown below;

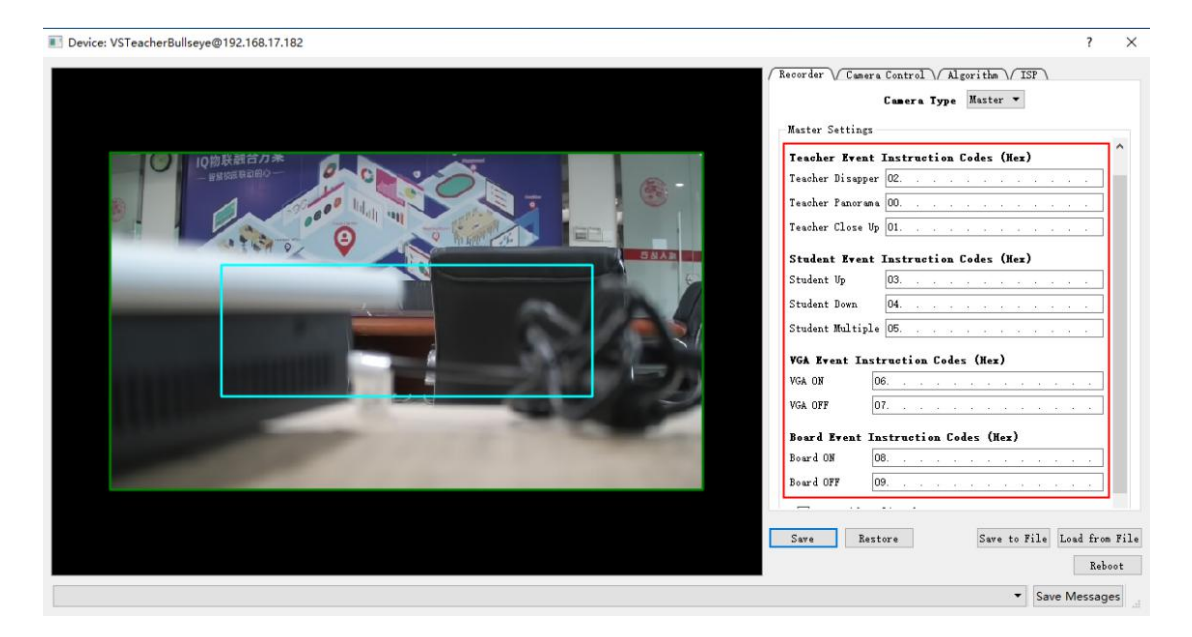

## **Director Strategy-Action Strategy**

The master camera has a built-in director switching strategy. There is no need to set

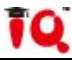

another strategy from the Video Station. The camera director strategy is used by default. The priority of the strategy is: PPT > Blackboard-writing > Student > Teacher. Under the multi-camera strategy, record the entire area a panoramic image first when the target appears. After the close-up target appears, record the target close up image; as shown

## below

Device: VSTeacherBullseye@192.168.17.182 Recorder V Camera Control V Algorithm V ISP \ Camera Type Master • Master Settings 04. Student Down . . . . . . . . Student Multiple 05. . . . . . VGA Event Instruction Codes (Hex) VGA ON 06. . . . . . . VGA OFF 07. . . . . . . . . . Board Event Instruction Codes (Hex) Board ON 08. . . . . . . . . . Board OFF 09 🗹 Use guide policy from camera. Instruction Code Delay(sec) Teacher Panorana 00. . . . 0 Teacher Close Up 01. . . . 0 Student Panorana 02. . . . 0 Student Close Up 03. . . 0 VGA 04. . . . 0 Board 05. . 0 Save Restore Save to File Load from File Reboot Save Messages

## 2.4.2 Parameter Setting-Camera Control

Tracking effect after target triggered;

Horizontal stop threshold—the value that allows the target center offset. The smaller

the value, the more sensitive;

Horizontal trigger threshold—the target moving range triggers the camera horizontal

tracking. The smaller the value the more sensitive;

(Note: The trigger threshold must be greater than the stop threshold)

Vertical stop threshold—the value that allows the target center offset. The smaller the

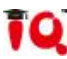

value, the more sensitive;

Vertical trigger threshold—the range of target height change triggers the camera to adjust vertically. The smaller the value, the more sensitive; (Note: the trigger threshold must be greater than the stop threshold)

Following speed coefficient — the target moves horizontally, the precision of the camera following the target. The smaller the speed, the more sensitive;

Switch to teacher panorama at idle state—both teacher camera and student camera don't detect the event, it's idle status.(for example, when the teacher and the students are not present).This parameter controls whether recorder switch teacher panorama (1) or student panorama (0, default) at idle status;

**Maximum speed coefficient**—taking the speed level of the EPTZ. The larger the speed, the more sensitive;

Switch to panorama when moving—start the strategy that when the target moves in a wide range, switch to panorama of podium, when the target is static, switch to close-up. 1 is to open and 0 is to close;

Vertical compensation offset—the margin over the head of the target close-up. The larger the value, the larger the margin;

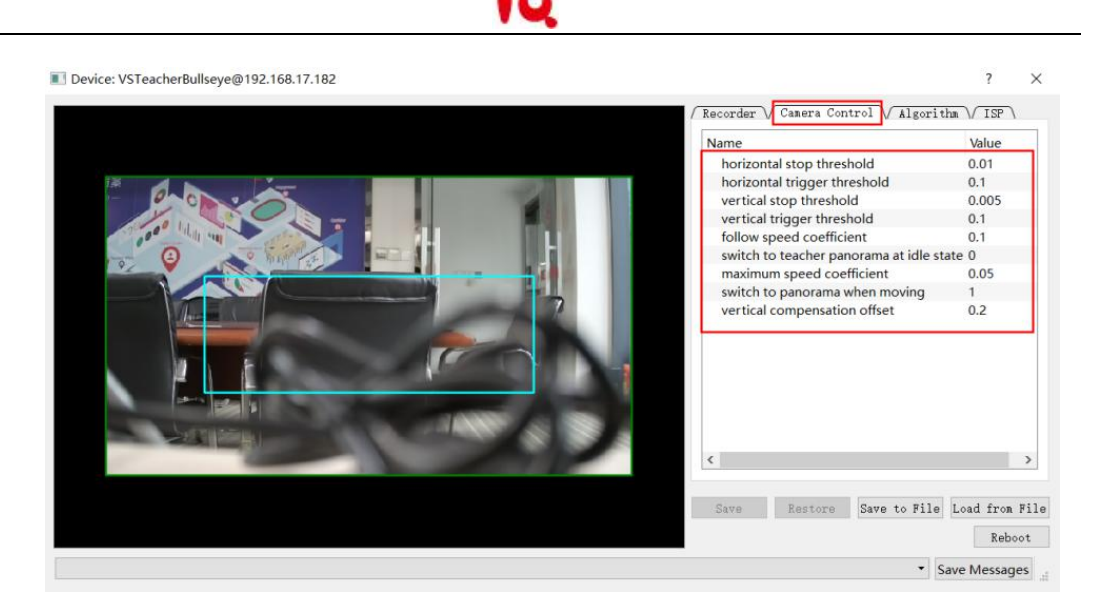

## 2.4.3 Parameter Setting-Algorithm

The necessary parameters for forming close-up target

Minimum target area (pixel amount)—detect the target in the trigger area to form the minimum area ratio of the close-up target. The smaller area, the more sensitive. Keep the default;

**Minimum target aspect ratio**—detect the target in the trigger area and form the shape of the close-up target. Keep the default;

**Background reconstruction threshold**—detect the size of the background change in the trigger area to determine whether to reload. Keep the default;

**Background difference threshold**—detect whether the target color in the trigger area is consistent with the background. You need to adjust when the classroom light is insufficient. The smaller the value, the more sensitive;

Target moving distance threshold (Image width ratio) — detect the target moving range in the trigger area, whether it forms a tracking target. The smaller the value, the more sensitive;

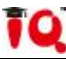

Amplitude ratio of stepping off the podium - detect the sensitivity of the teacher

stepping off the podium. The smaller the value, the more sensitive;

Target static duration frame number—whether the target is regarded disappeared

when the target is completely static. The smaller the value, the more sensitive;

Note: Minimum target area, Minimum aspect target ratio, and Target moving distance

?

## threshold are the prerequisites for forming the tracking target.

Device: VSTeacherBullseye@192.168.17.182

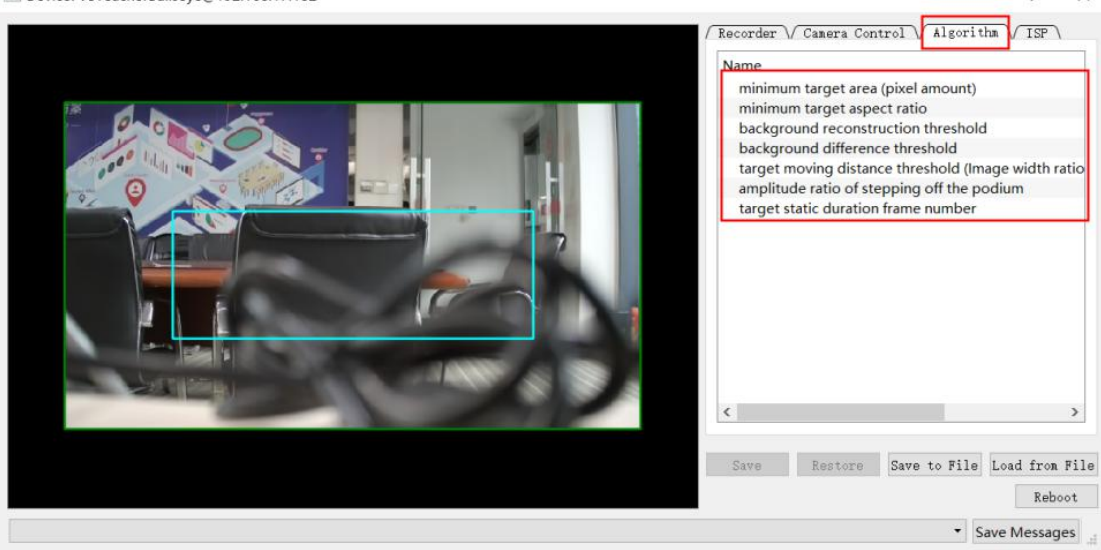

## 2.4.4 Parameter Setting-ISP

LDC strength—adjust the picture distortion caused by the lens;

Color saturation-adjust the color difference of the picture caused by light and other

reasons;

**Brightness compensation**—adjust the picture brightness difference caused by light and other reasons;

Video encoder bit rate(kbps)4096-output video encoding rate in kilobits per second

(Kbps);

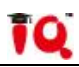

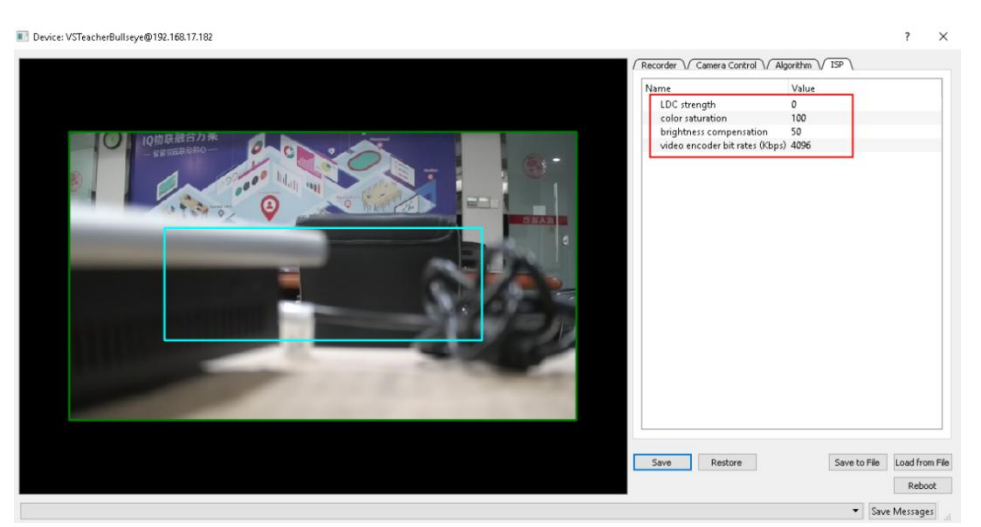

## 2.5 Student Camera Configuration

Double-click to open a device in the device list (device name VSStudent is the Student Camera). The configuration screen is displayed on the left. The final display screen is within the green box, and the screen display size can be customized. You can right-click to increase the shielding area with unlimited number and size. The parameter configuration interface is displayed on the right. As the figure below;

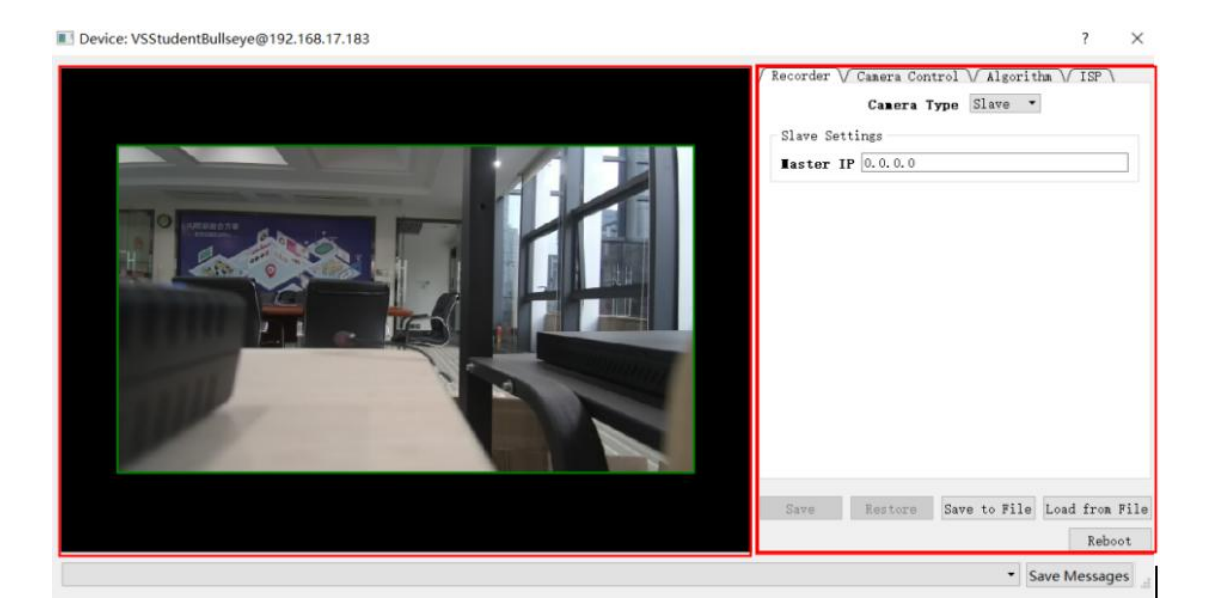

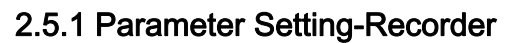

The Student Camera is defined as slave camera, and the master camera IP address

can be filled in as the same with the teacher camera.

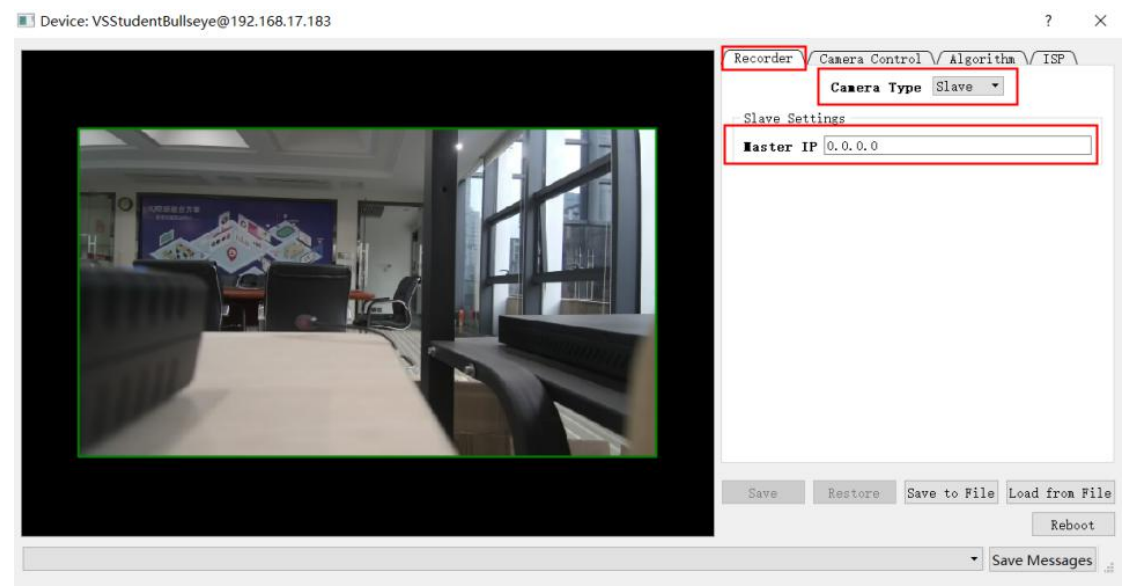

## 2.5.2 Parameter Setting--Camera Control

Student tracking supports simultaneous detection of up to three targets. A single target stands up and gives close-up image directly. When two targets stand up, firstly give the first target close-up image and then give the second target. After a certain time, the medium shot of two people are given. Three targets are directly given the panoramic image.

**Feature-mode switch time (sec)** — the time for switching the second standing target to the medium shot of two people;

Switch to teacher panorama at idle state—both teacher camera and student camera don't detect the event, it's idle status.(for example, when the teacher and the students are not present).This parameter controls whether recorder switch teacher panorama (1) or

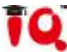

student panorama (0, default) at idle status;

**Maximum number of feature targets** — the maximum supported number of simultaneous detection of multiple targets is three;

**Zoom ratio** — close-up magnification. The greater the value, the greater the magnification;

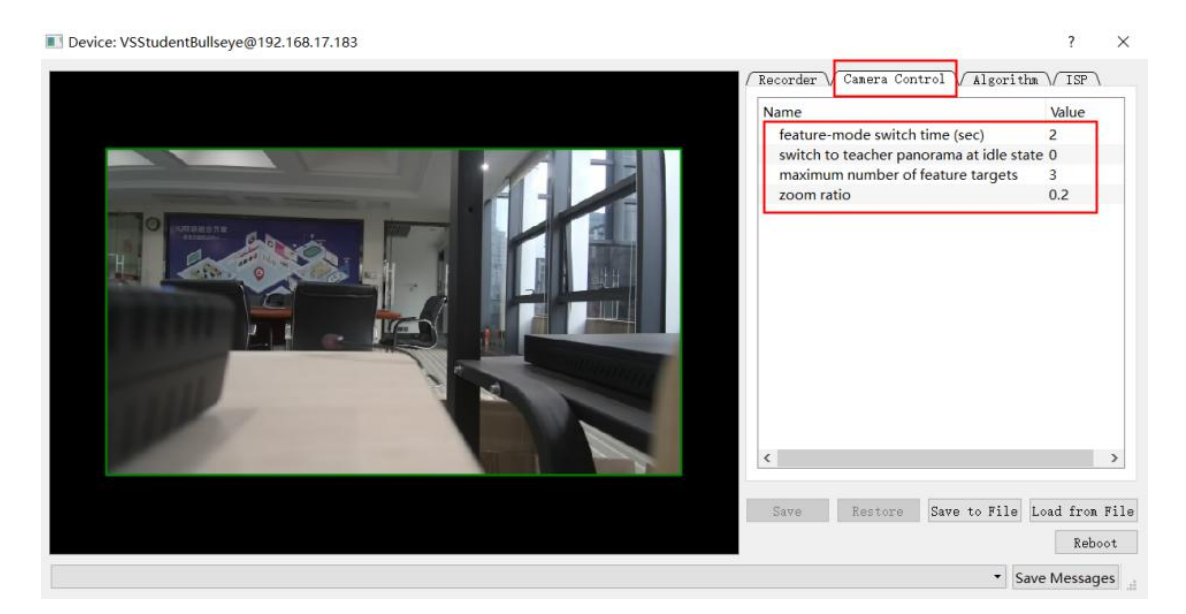

## 2.5.3 Parameter Setting-Algorithm

Determine the basic parameters that form an effective tracking target;

**Minimum trajectory for standing targets**—the smallest area the target stands that can be regarded as a tracking target. The smaller the area, the more sensitive ;

Target change sensitivity (the greater the change, the more sensitive) — after the close-up of the target is formed, the horizontal movement range triggers the loss of the target. For example, when a student stands up and go to the stage. The larger the value, the more sensitive ;

Sit down trend sensitivity (the smaller the trend the more sensitive) — after the close-up of the target is formed, the vertical movement range triggers the loss of the target,

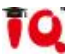

such as a student sitting down or drastically lowering the head. The smaller the value, the more sensitive;

Maximum close-up time for standing target (sec)—after the target close-up is formed, if there are no trigger targets to sit down for a long time, it will be judged that the target is lost after the specified time;

**Standing vertical amplitude** — The minimum vertical movement detected to determine the tracking target. The smaller the value, the more sensitive

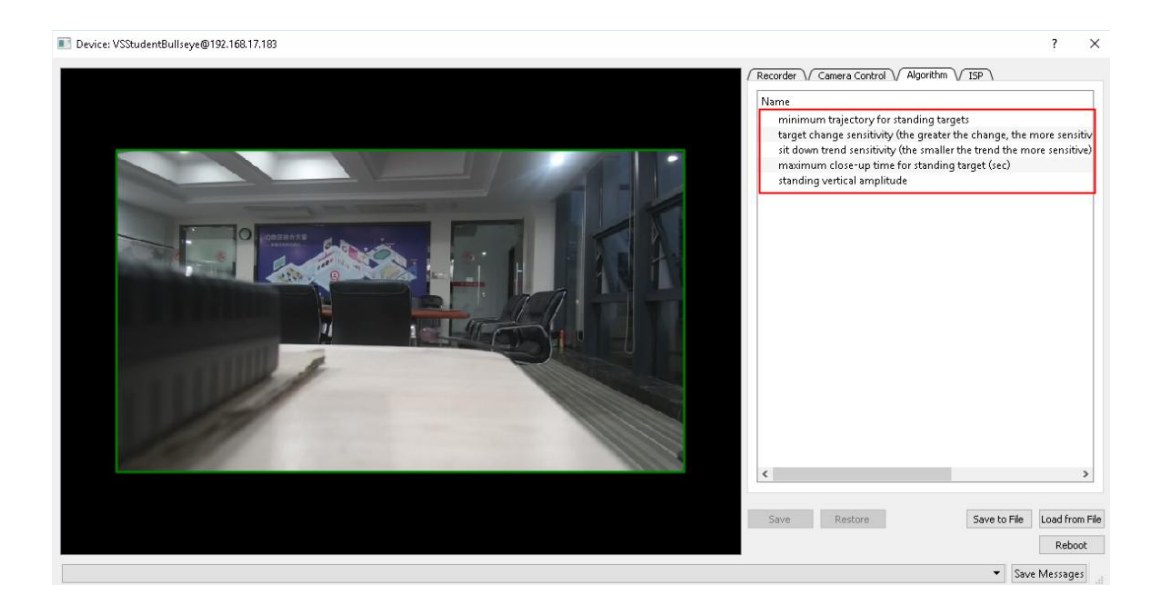

## 2.5.4 Parameter Setting--ISP

Color saturation-adjust the color difference of the picture caused by light and other reasons;

Brightness compensation-adjust the picture brightness difference caused by light and other reasons;

Video encoder bit rate(kbps)4096-output video encoding rate in kilobits per second (Kbps) as the unit;

![](_page_17_Picture_0.jpeg)

## **Chapter 3 Common Problems**

## 3.1 The configuration software can search the device, but double-click cannot open;

Solution : The configuration computer and device must be in the same network segment。

#### 3.2 Tracking camera works normally, but the screen cannot be switched normally;

Solution : Check whether the master camera is properly connected to the video station,

and whether the directing strategy has one to one correspondence.

#### 3.3 Teacher tracking target is easy to lose ;

Solution : Check whether there is target interference in the trigger area; whether the shielding area is set properly; slightly increase the minimum target area (pixel amount), and reduce the background difference threshold;

## 3.4 Image of teacher tracking shakes seriously;

Solution : Increase the horizontal stop threshold and horizontal trigger threshold (make

![](_page_18_Picture_0.jpeg)

sure that the horizontal trigger threshold must be greater than the horizontal stop threshold);

3.5 The teacher close-up has too little margin over the head ;

Solution : Increase vertical compensation offset;

### 3.6 Student close-up is too small or too big;

Solution : Adjust the min\_zoom\_ratio parameter. The larger the value, the smaller the multiple;

## 3.7 Student targets are difficult to trigger or triggered by mistake;

Solution : The minimum number of trajectories formed by the standing target and the vertical amplitude of the standing are too large, which makes it difficult to trigger the target. If the value is too small, it will cause false triggers when lowering or raising your head and raising hands;

## 3.8 Student tracking targets are easy to lose or difficult to lose;

Solution : If the target change sensitivity is too large and the sitting trend sensitivity is too small, the tracking target is easy to lose. The target change sensitivity is too small, and the sitting sensitivity is too large, which makes it difficult to lose the target.

#### 3.9 RTSP Network freeze or blurred screen;

Solution : It is recommended to use good quality gigabit switch.

#### 3.10 RTSP Network Address;

If the camera IP address is 192.168.2.88, the RTSP network address are as follows;

Panorama image: rtsp://192.168.2.88/video1

Close-up image: rtsp://192.168.2.88/video2

![](_page_19_Picture_0.jpeg)

iQ

![](_page_19_Picture_1.jpeg)

leave Returnstar Interactive Technology Group CO., LTD.

♀ 6th Bldg. High-Tech Base. Fuzhou Fujian Prov. China

**©** 0086-591-38202660

₪ 0086-591-38203003

www.IQBoard.net

IQBoard@IQBoard.net